## ONE Live Well EXPERIENCE EVERYWHERE-FROM APP TO LAPTOP

# How to use two-step verification in LiveWell on a desktop computer

Learn how to turn two-step verification on and off, plus how to opt in and out of SMS text messages when receiving one-time use security codes.

### How to turn on two-step verification

Log into LiveWell. Select Menu and then select Security Settings. ARICELLA Menu Prescription Auto-Relitt Q Home Medical Equipment **Q** LiveWell FAQs **Account Settings** tion ..... Security Settings search St rn about o Derconaliza ortunities Change Your Shortcuts Deactivate Your Account Communication Drafarance

2 Under Two-Step Verification Settings, select the **Turn on two-step verification** button.

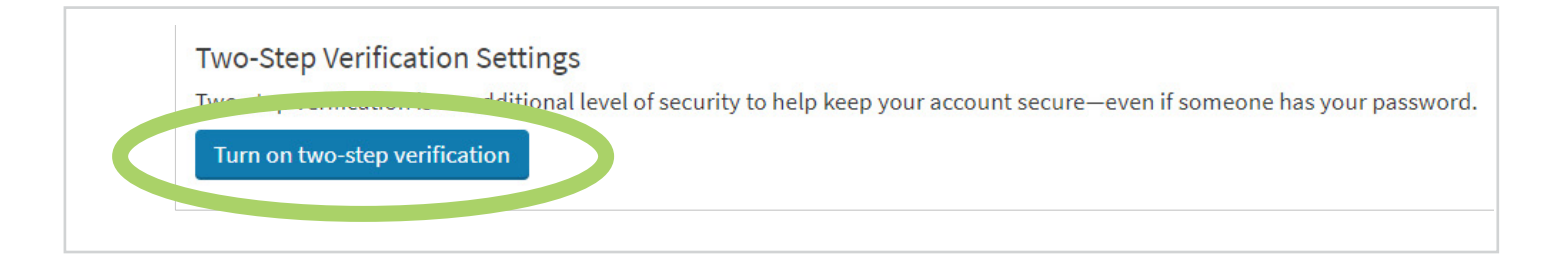

3

4

| Your email    |  |  |
|---------------|--|--|
| Your phone    |  |  |
| *<br>Password |  |  |

Choose to receive your one-time use security code via **email** or **text message**. Note: Receiving your code via text message is often the faster option.

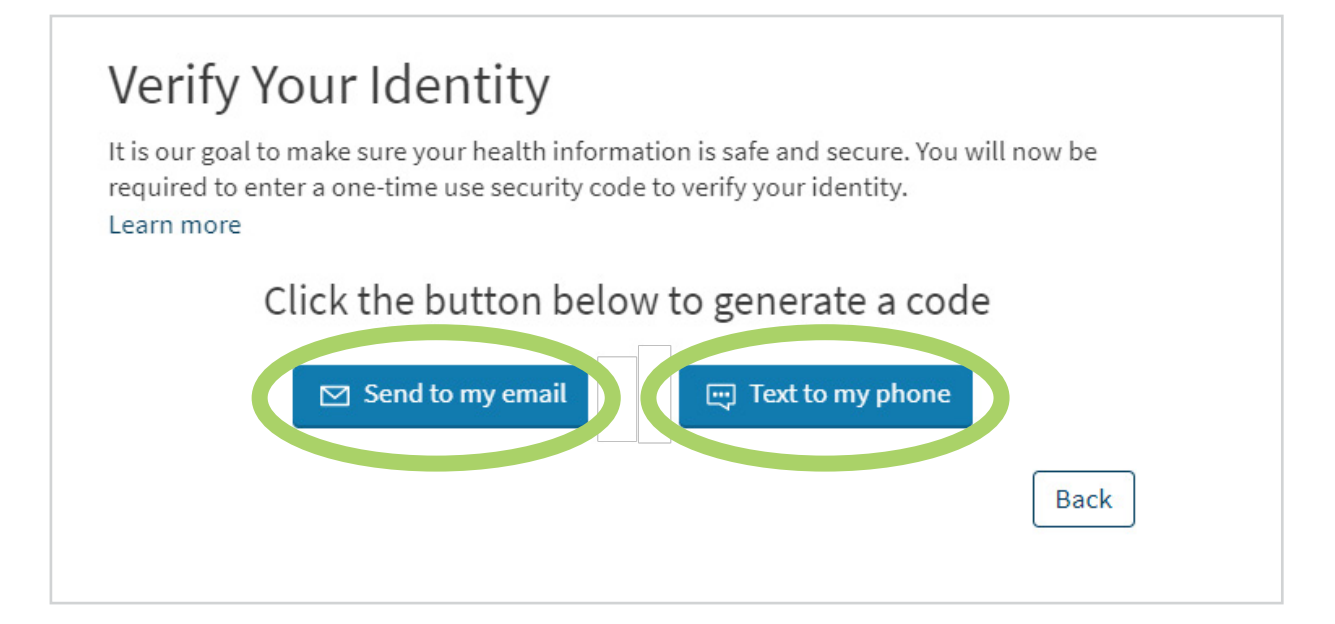

**Enter the code** and select **Verify**. Note: If you don't receive your code within a few minutes, select Resend code and check your email or text messages again. You can also try receiving your code via the other verification method instead.

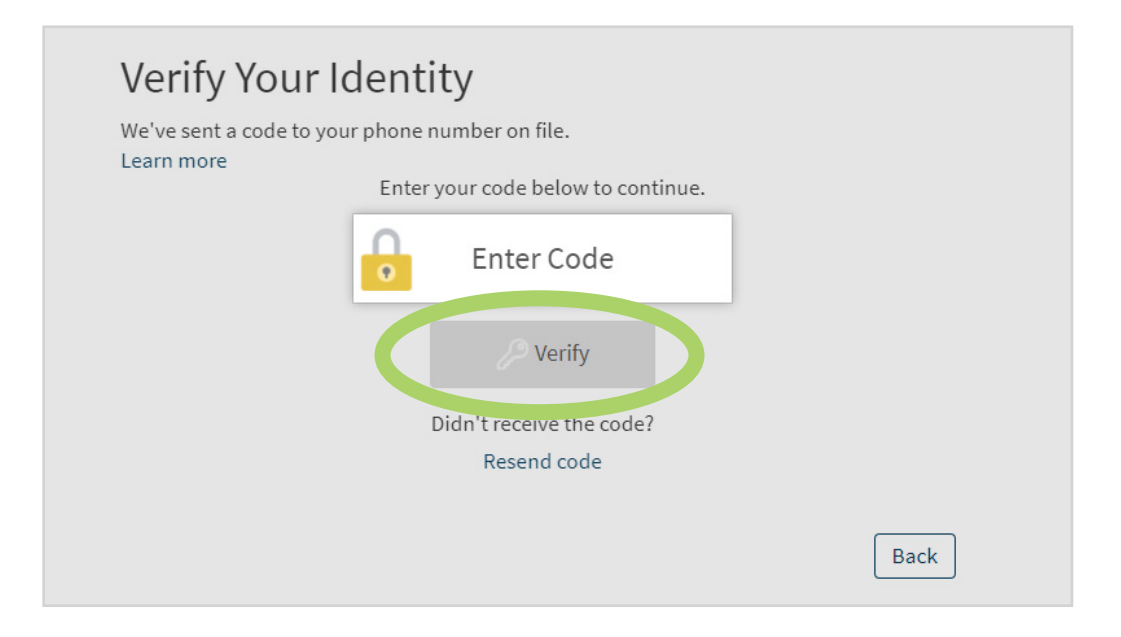

5

Once we verify your identity, two-step verification is turned on.

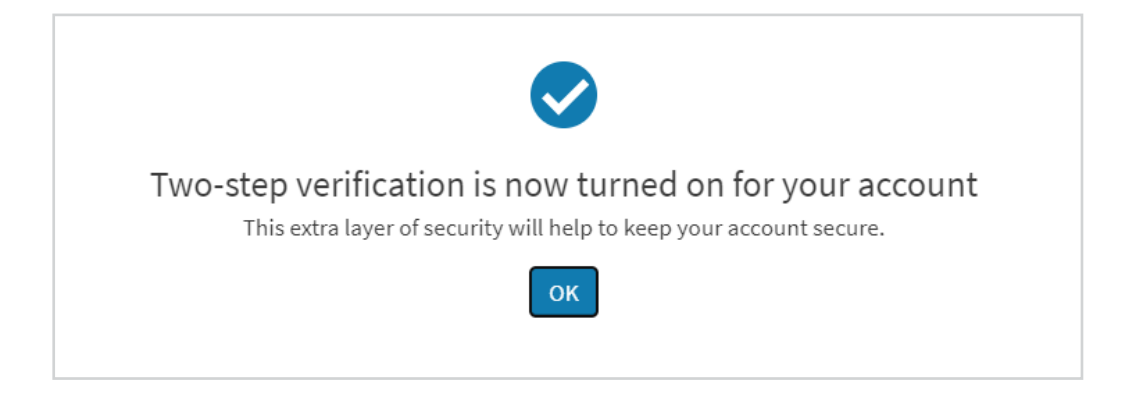

#### How to opt in and out of SMS text messages

If you choose to receive one-time use security codes via text message, you'll be automatically opted in to receiving SMS text messages from Advocate Aurora Health. To opt out and only receive onetime use security codes via email, **reply STOP** to the Advocate Aurora Health text from 57007.

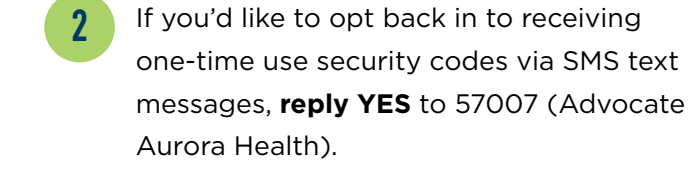

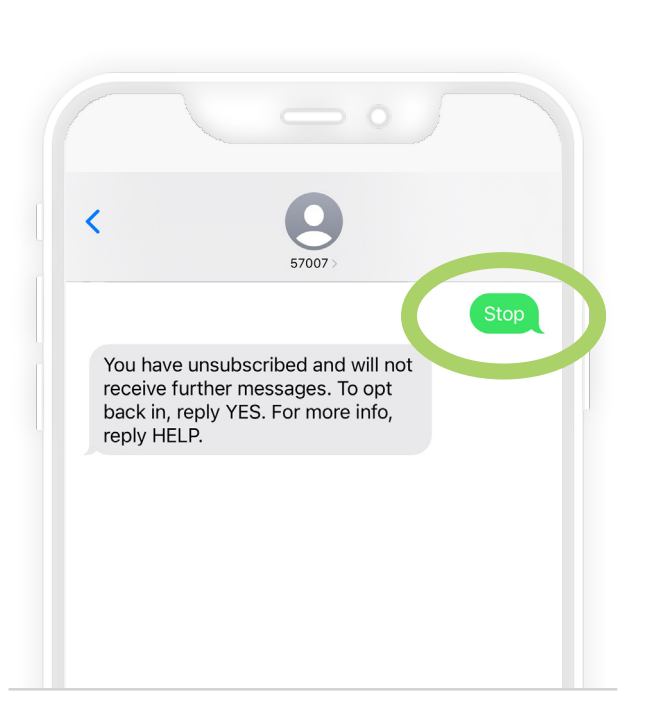

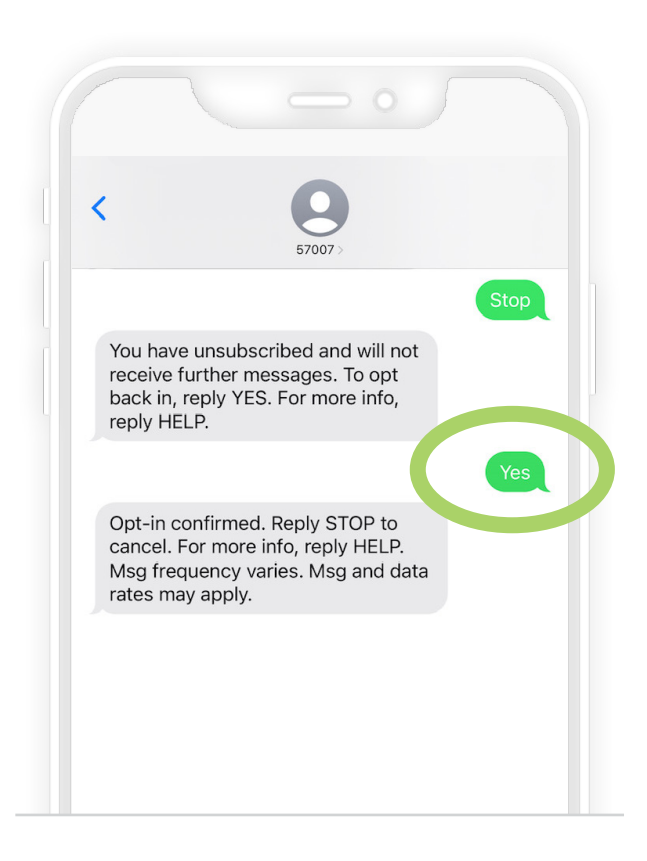

#### How to turn off two-step verification

Log into LiveWell. Select Menu and then select Security Settings.

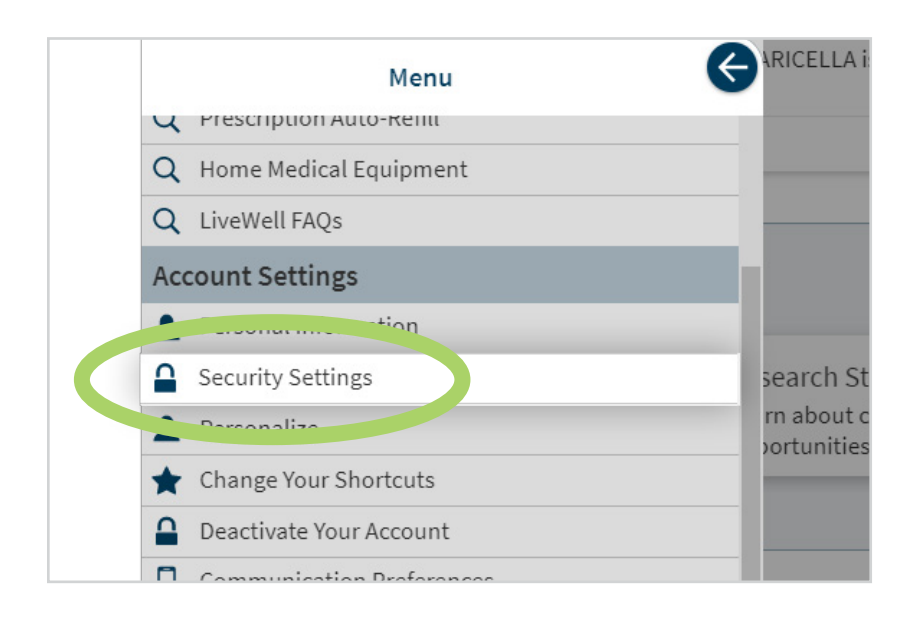

2

Under Two-Step Verification Settings, select the **Turn off two-step verification** button.

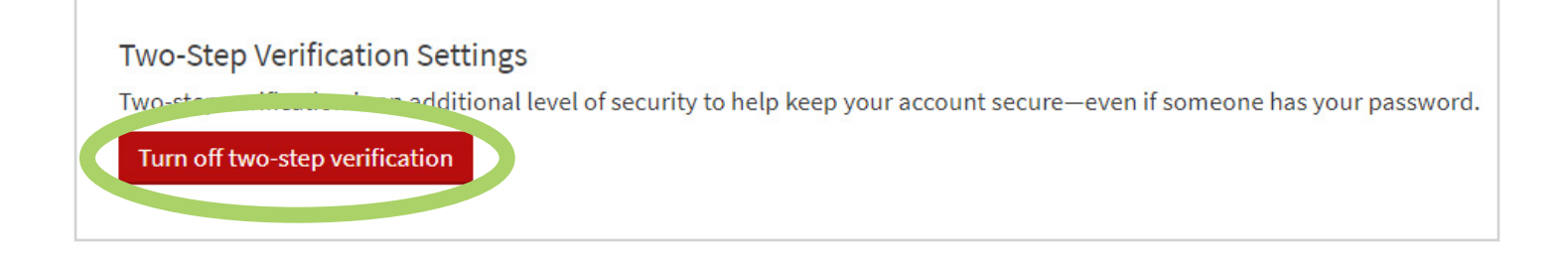

3

4

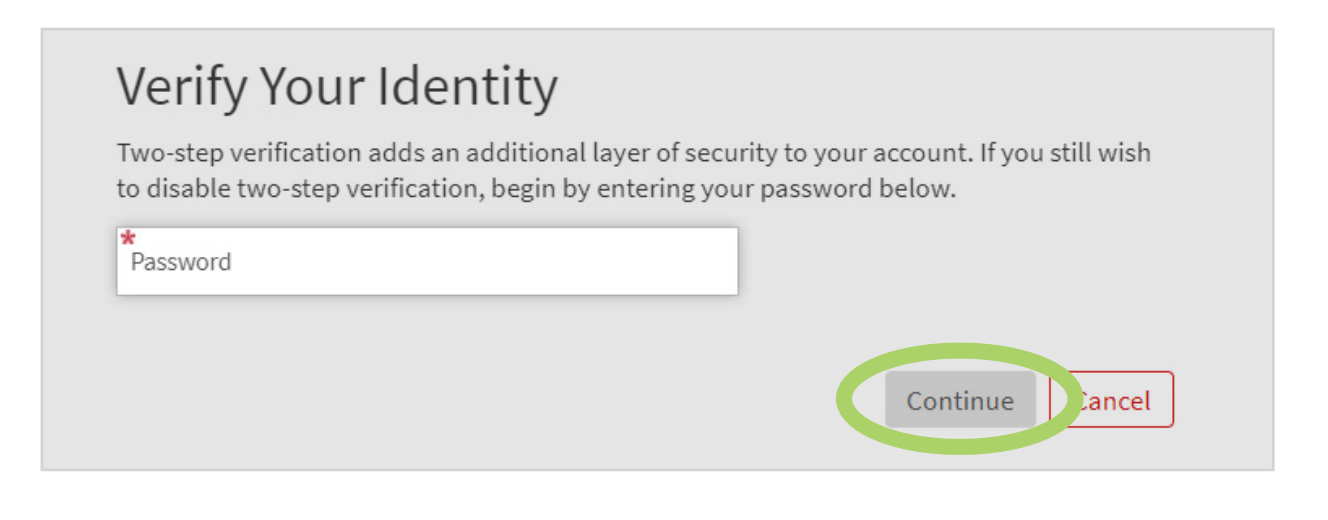

Choose to receive your one-time use security code via **email** or **text message**. Note: Receiving your code via text message is often the faster option.

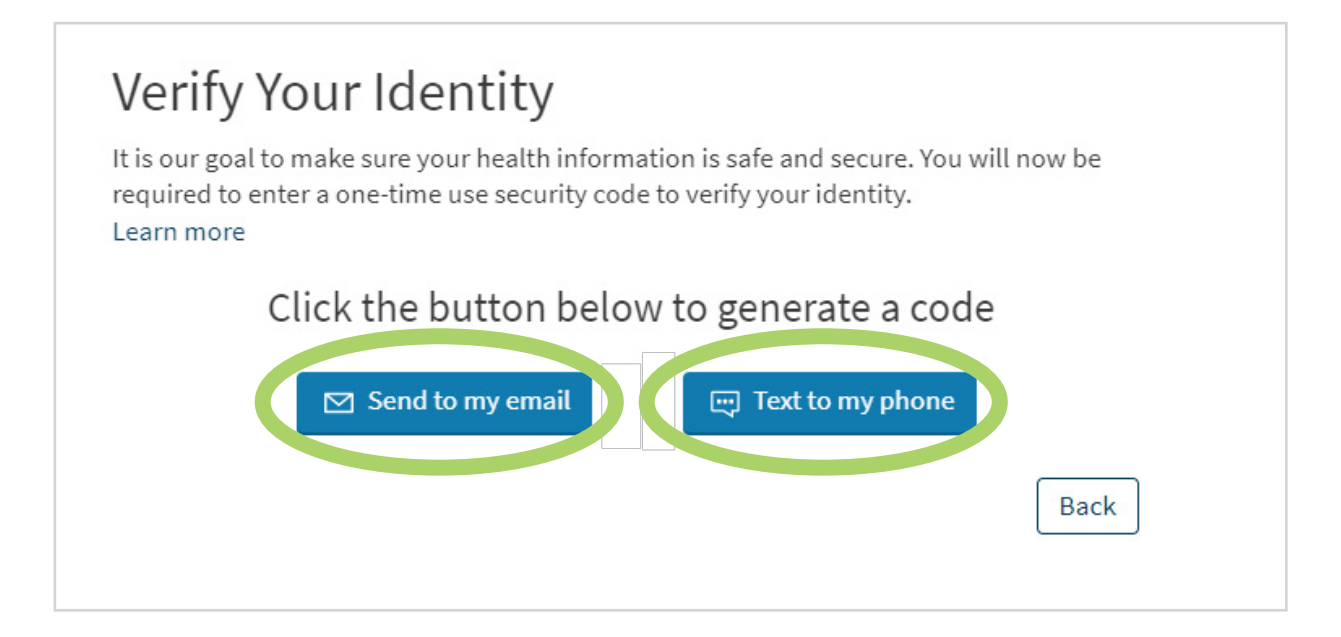

**Enter the code** and select **Verify**. Note: If you don't receive your code within a few minutes, select Resend code and check your email or text messages again. You can also try receiving your code via the other verification method instead.

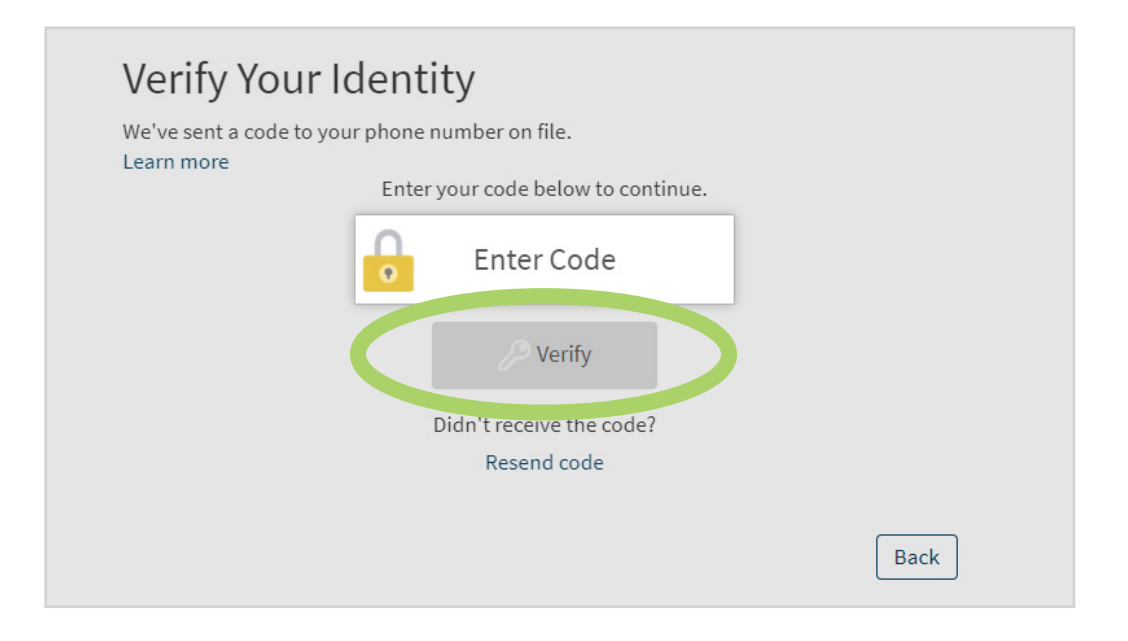

5

Once we verify your identity, two-step verification is turned off.

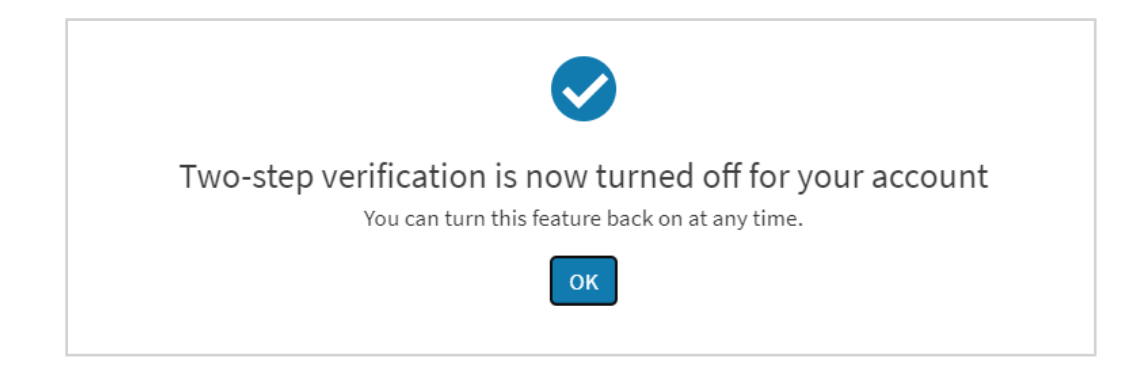

X2020052t Brand (8/22) ©AAH

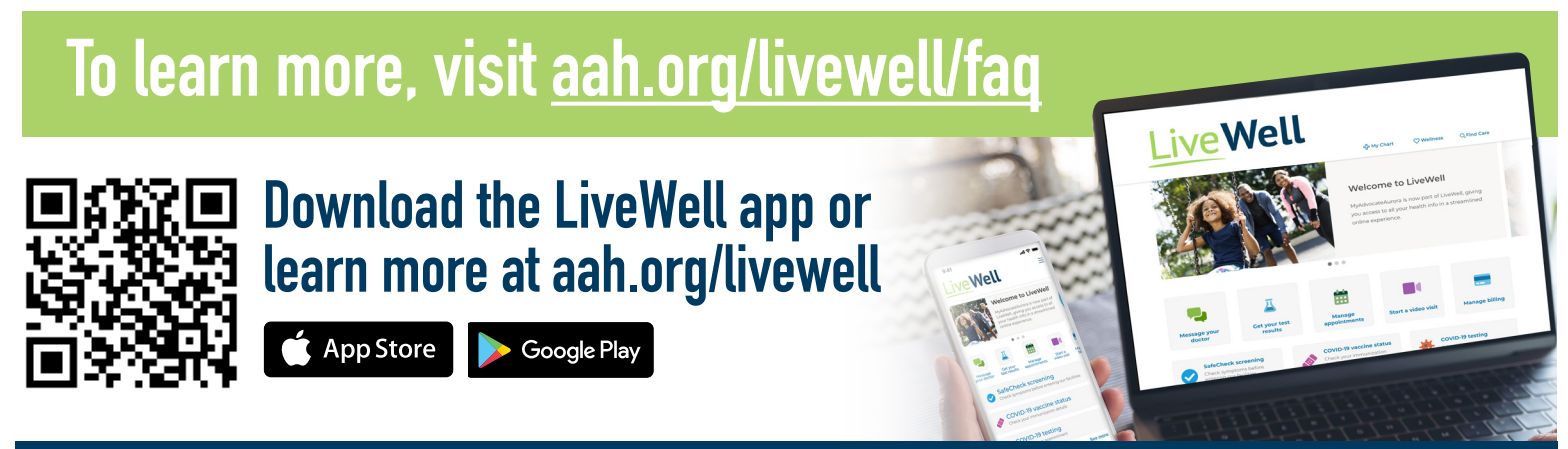

####